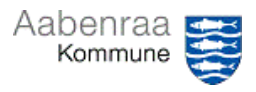

## Økonomirapport MinPortal

Kan du ikke finde din økonomirapport i MinPortal? – Navigationssedlen her hjælper trin-fortrin med at danne og gemme din økonomirapport.

| Fase                                               | Kommentar                                                                                                    | Tast                                                                       |
|----------------------------------------------------|----------------------------------------------------------------------------------------------------|----------------------------------------------------------------------------|
| MinPortal åbnes                                    | Først skal MinPortal åbnes via iko-<br>net på skrivebordet.<br>Dernæst vælges boksen "Drift<br>inkl. løn". – En ny fane åbnes.                                                                          | MinPortal Drift inkl. løn<br>jan-jun 2023 48,7%                            |
| Forskellige vis-<br>ninger                         | Nu præsenteres overbliksbilledet,<br>der viser din økonomi på afdelin-<br>ger. Det anbefales at anvende<br>"Tilsynsvarianter".                                                                          | Overblik                                                                   |
|                                                    | I den første visning der præsente-<br>res vises afdelingernes omkost-<br>ningsfordeling på udgiftstyper.<br>I boksene øverst kan der skiftes<br>mellem forskellige visninger.                           | Tilsyn 1 Afd - Tilsyn 2 Afd - Overførselskat -   Tværgående Individuel Afd |
| Filtrering på ad-<br>ministrativ or-<br>ganisering | Ønskes økonomirapporten vist på<br>en særlig afdeling/område, kan<br>dette gøres ved at anvende "Ad-<br>ministrativ organisering".                                                                      | Politisk organisering<br>2 filtre Administrativ organisering<br>7 filtre   |
|                                                    | Niveauerne 1-7 vises og her kan<br>der vælges mellem de områder<br>der er adgang til.<br><b>N.B.</b> hvis søgefunktion anvendes,<br>så skal fluebenet i <i>"Alle"</i> først fjer-<br>nes.               | Søg Q @                                                                    |
| Sådan gemmes<br>dokumentet                         | Når der er fundet den rette vis-<br>ning og denne ønskes gemt til do-<br>kumentation gøres dette ved at<br>trykke på " <i>pilen</i> " øverst i billedet.                                                |                                                                            |
|                                                    | Her anbefales det at vælge mel-<br>lem enten Excel eller PDF.<br><b>OBS.</b> Gemmes filen i Excel til brug<br>for videre bearbejdning af data,<br>da husk at summeringer ikke er<br>formler, men tekst. | Excel<br>PDF<br>MTML                                                       |
|                                                    | Slutlig trykkes på "Eksportér".<br>Der gemmes altid ud fra den aktu-<br>elle visning, medmindre du vælger<br>flere eller alle rapporter.                                                                | Eksportér Annuller                                                         |